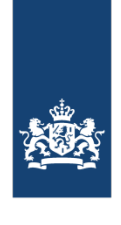

Dienst Uitvoering Subsidies aan Instellingen Ministerie van Volksgezondheid, Welzijn en Sport

## Vergoeding artsen en ziekenhuizen

Tegemoetkoming Q-koorts

Artsen en ziekenhuizen kunnen een vergoeding aanvragen voor het afgeven van een verklaring. Deze bedraagt € 41,80 per consult. Wij verzoeken u om vanaf 1 augustus 2019 alleen nog elektronische facturen te sturen via onze broker Trade!nterop. Vanaf deze datum neemt het Financieel Dienstencentrum (FDC) facturen die u per e-mail (PDF) of per post stuurt niet langer in behandeling. Deze ontvangt u dan retour. Hieronder leest u hoe het maken en versturen van elektronische facturen in zijn werk gaat.

## Aanmaken en registreren account e-factureren

Via Trade!nterop kunt u meerdere consulten gebundeld per kwartaal indienen. In de <u>instructie account aanmaken</u> wordt beschreven hoe u in 6 stappen succesvol een account aanmaakt en activeert. N.B. bij stap 6; het verifiëren en registreren van uw bankrekeningnummer is een verplicht onderdeel voor het aanmaken van uw account. De éénmalig gemaakte kosten á € 0,99 voor het verifiëren van uw bankrekeningnummer kunt u declareren bij uw eerste e-factuur. Op de volgende <u>pagina</u> kunt u beginnen met het aanmaken van een account. Dit doet u door te klikken op: MAAK EEN ACCOUNT AAN.

## E-facturen aanmaken en versturen

U bent nog maar een stap verwijderd van het maken en verzenden van een e-factuur. In de volgende <u>instructie factuur</u> <u>aanmaken</u> leest u stapsgewijs hoe u handmatig een e-factuur aanmaakt en verzend. Op de e-factuur moet u de volgende velden en gegevens invullen:

- Selecteer klant: VWS (Ministerie van Volksgezondheid, Welzijn en Sport)
- Opmerkingen boven de factuurregels: Code 4067-10008-46001
- Factuurnummer: Uw factuurnummer
- Factuurdatum: Datum opmaak en verzending e-factuur
- Klant ordernummer: 000000 (zes keer nul)
- Valuta: EUR (€)
- Vervaldatum: 30 dagen
- Artikelnummer: Zaaknummer (overnemen van toegestuurde verklaring)
- Omschrijving: Naam en geboortedatum patiënt
- Aantal: 1
- Eenheid: Stuks
- Prijs: € 41,80
- BTW: Vrijgesteld

Indien u een e-factuur wilt maken waarin u meerdere consulten declareert, dan kunt u op het + icoontje klikken (onder artikelnummer) om een regel toe te voegen. Vervolgens kunt u daar het consult van de volgende patiënt invoeren.

| Artikel nr. *                        | Omschrijving *                |
|--------------------------------------|-------------------------------|
| Zaaknummer                           | Naam en geboortedatum patiënt |
| Klik hier om een regel toe te voegen |                               |

Mocht u vragen hebben over de betaling van uw factuur of wilt u een herinnering of aanmaning versturen aan het financieel Dienstencentrum van VWS, dan kunt u een e-mail sturen naar <u>FDC@minszw.nl</u> of telefonisch contact opnemen via het telefoonnummer 070-3334285.